## Engaging Classrooms Library Submission Instructions

- 1. Go https://library.shsu.edu/
- 2. Scroll down and click on Digital Collections

| Research Guides     | + |
|---------------------|---|
| Digital Collections | + |

3. Click on "Scholarly Works@SHSU"

**Digital Collections** 

## **Digital Special Collections**

Digital Collections taken from SHSU Special Collections and Archives, including:

- John W. Thomason Collection
- Breitenbach Mexican Mask Collection
- <u>University Archives</u>
- <u>SHSU Recommended Budgets</u>
- Books & Bytes Library Newsletter Archive

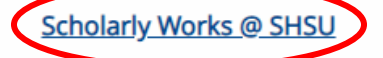

Papers, videos, and posters created by SHSU faculty and students, including:

- <u>Theses & Dissertations</u>
- Faculty Research
- <u>Conferences</u>
- <u>LEMIT Papers</u>

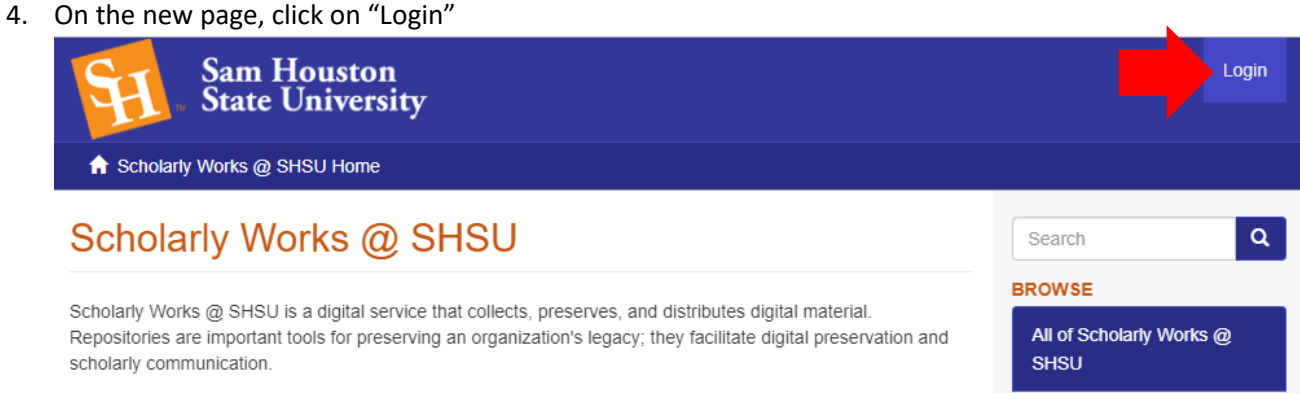

- 5. Log in using your SHSU credentials
- 6. Scroll down and click on Submissions in the right hand column

| MYACCOUNT   |
|-------------|
| Logout      |
| Profile     |
| Submissions |

7. On the new page, click on "start another submission"

## Submissions & Workflow tasks

| Unfinished submission                | าร                                       |            |  |
|--------------------------------------|------------------------------------------|------------|--|
| These are incomplete item submission | ns. You may also <b>start another su</b> | ibmission. |  |
| Title                                | Collection                               | Submitter  |  |

8. Select "Engaging Classrooms" from the Collection dropdown list and click "Next"

| Select a collection                                  |        |
|------------------------------------------------------|--------|
|                                                      |        |
| Collection:                                          |        |
| Engaging Classrooms > Active Learning Library        | ,<br>, |
| Select the collection you wish to submit an item to. |        |

- 9. Fill out the Item Submission Form and click "Next"
  - a. In the Type field, select the most appropriate type. (If unsure, select "Learning Object")

| pe:             |   |
|-----------------|---|
| Book            |   |
| Book chapter    |   |
| Dataset         |   |
| Learning Object |   |
| Image           |   |
| Image, 3-D      |   |
| Man             | * |

Select the type(s) of content of the item. To select more than one value in the list, you may have to hold down the "CTRL" or "Shift" key.

- 10. Fill out the next description page and click Next. (If you have any questions, please contact Ashley Crane at <a href="mailto:abc064@shsu.edu">abc064@shsu.edu</a> or Susan Elkins at <a href="mailto:selkins@shsu.edu">selkins@shsu.edu</a>.)
- 11. Click on Choose File(s) to select a file for upload then
  - a. Click on "Upload file & add another" to add additional files
  - b. Click on "Next" if finished uploading files
- 12. Review the entered information and click "Next"
- 13. Read through the Non-exclusive Distribution License terms, then check "I Grant the License"
  - a. Granting the license provides NGL the ability distribute your material electronically.
- 14. Click on "Complete submission" to finish.